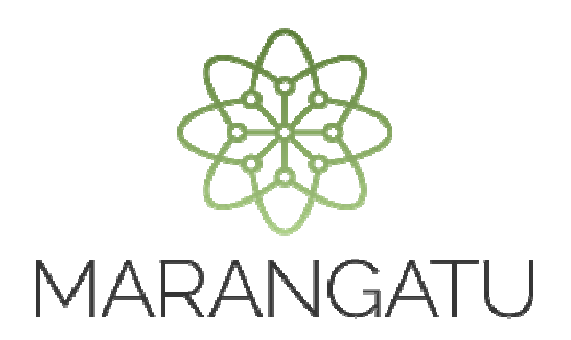

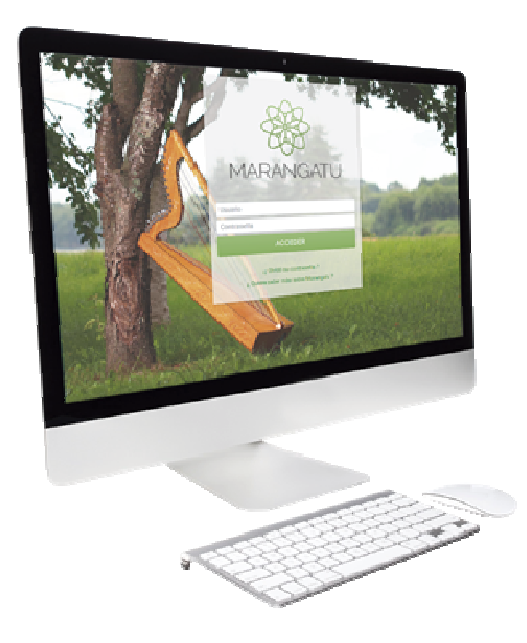

#### RECTIFICATIVA LISTADO DE FUNCIONARIOS (NÓMINA SALARIAL)

A través del Sistema Marangatu

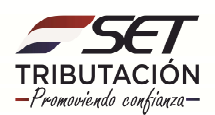

PASO 1: Ingrese al Sistema de Gestión Tributaria Marangatu con su Usuario y Clave de Acceso.

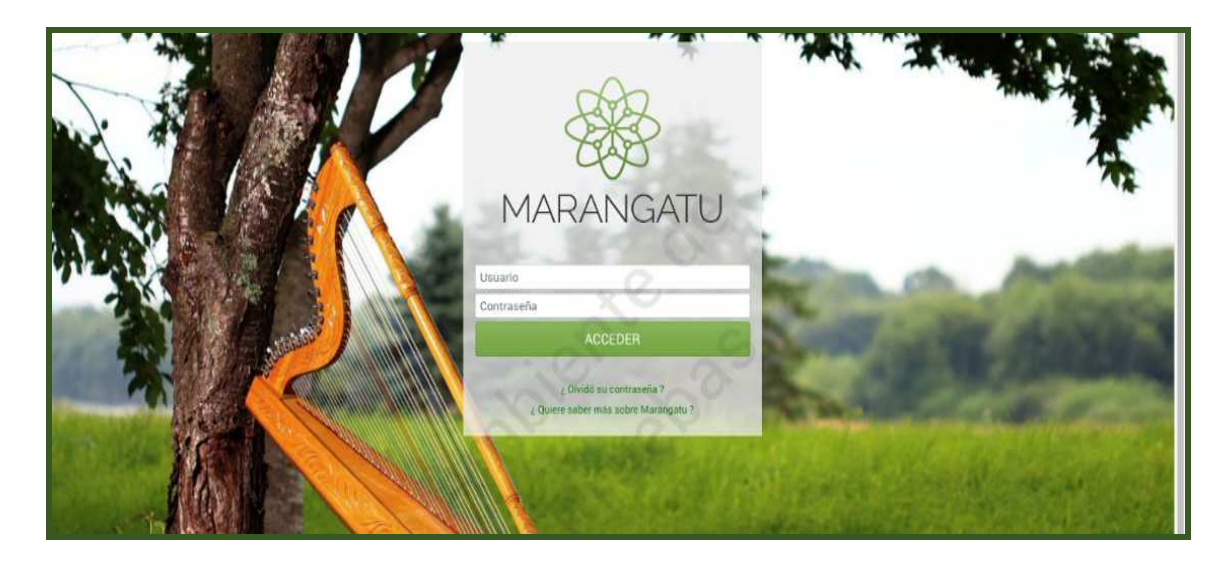

PASO 2: En el menú principal debe seleccionar el módulo Declaraciones Juradas y Pagos.

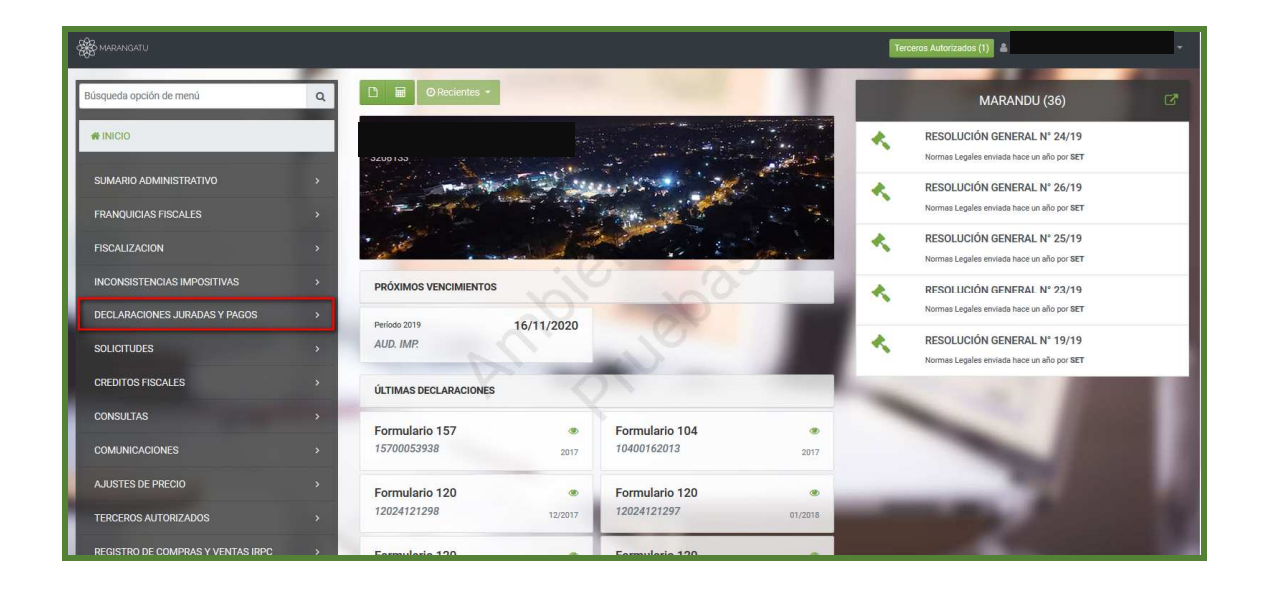

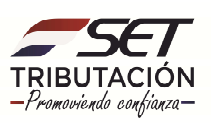

#### PASO 3: Seguidamente debe presionar la opción Rectificar Listado de Funcionarios.

| Búsqueda opción de menú Q                                | C  C  Recimites -                                                                                                    | MARANDU (36)                                                              |
|----------------------------------------------------------|----------------------------------------------------------------------------------------------------|---------------------------------------------------------------------------|
| # / DECLARACIONES JURADAS Y PAGOS                        |                                                                                                    | RESOLUCIÓN GENERAL N° 24/19<br>Norma Lagais enviada hase un año por SET   |
| PRESENTAR LISTADO DE FUNCIONARIOS                        | and the second second second                                                                                                    | RESOLUCIÓN GENERAL N° 26/19                                               |
| PRESENTAR DECLARACION RECIBIR DECLARACIONES INFORMATIVAS |                                                                                                    | RESOLUCIÓN GENERAL Nº 25/19                                               |
| CONSULTAR DJ INFORMATIVAS                                | and the second second second second second second second second second second second second second second second                                                                                                    | Normae Lagates envindes have un año por SET                               |
| GENERAR BOLETA PAGO                                      | PRÓXIMOS VENCIMIENTOS                                                                                                    | Normas Legales enviada hace un año por SET                                |
| RECIBIR ESTADOS FINANCIEROS                              | Periodo 2019 16/11/2020                                                                                                    | RESOLUCIÓN GENERAL Nº 19/19<br>Normas Legales envinda hace un año por SET |
| RECIBIR AUDITORIA                                        | AUD. IMP.                                                                                                    |                                                                           |
| RECIBIR LIBRO INGRESOS Y EGRESOS                         | ÚLTIMAS DECLARACIONES                                                                                                    |                                                                           |
| CONSULTAR DECLARACIONES                                  |                                                                                                    |                                                                           |
| CONSULTAR PAGOS                                          | Formulario 157 Formulario 104 Formulario 104 Formulario                                                                                                    |                                                                           |
| RECIBIR DECLARACION AJUSTE PRECIOS                       | Formulario 120 🔹 Formulario 120 🔹                                                                                                    |                                                                           |
| RECTIFICAR LISTADO DE FUNCIONARIOS                       | 12024121298 12/2017 12024121297 01/2018                                                                                                    |                                                                           |
| CONSULTAR ADJUNTOS AUDITORÍA                             | Formulario 120   Formulario 120  Formulario 120  Formulario 12 |                                                                           |
| CONSULTAR ADJUNTOS ESTADOS FINANCIEROS                   | 12012020553 08/2015                                                                                                    |                                                                           |
| PRESENTAR AUDITORIA EXTERNA IMPOSITIVA                   |                                                                                                    |                                                                           |
| CONSULTAR LIBROS INGRESOS Y EGRESOS                      |                                                                                                    |                                                                           |

**PASO 4:** El sistema desplegará las declaraciones de los periodos fiscales y debe seleccionar la declaración que desea rectificar.

| Se MARANGATU |                                                                               |                                                                                                    |                                                                                     |                         |      |
|--------------|-------------------------------------------------------------------------------|----------------------------------------------------------------------------------------------------|-------------------------------------------------------------------------------------|-------------------------|------|
|              |                                                                               | A CONTRACTOR OF THE OWNER OF THE OWNER OWNER OF THE OWNER OWNER OWNER OWNER OWNER OWNER OWNER OWNER OWNER OWNER OWNER OWNER OWNER OWNER OWNER OWNER OWNER OWNER OWNER OWNER OWNER OWNER OWNER OWNER OWNER OWNER OWNER OWNER OWNER OWNER OWNER OWNER OWNER OWNER OWNER OWNER OWNER OWNER OWNER OWNER OWNER OWNER OWNER OWNER OWNER OWNER OWNE OWNER OWNER OWNER OWNER OWNER OWNER OWNER OWNER OWNER OWNER OWNER OWNER OWNER OWNER OWNER OWNER OWNER OWNER OWNER OWNER OWNE |                                                                                     |                         |      |
|              |                                                                               | LISTADO DE LAS PRESENTA                                                                                                    | CIONES DE NOMINA SALARIAL                                                           |                         |      |
|              |                                                                               | SELECCIONE DECLARACIÓN A RECTIFICAR                                                                                                    |                                                                                     |                         |      |
|              | 2015<br>24000007214<br>Cantidad de Funcionarios: 1<br>Monto Total: 21.360.083 | 2016<br>24000007225<br>Cantidad de Funcionarios: 1<br>Monto Total: 8.400.000                                                                                                    | 2017<br>24000007253<br>Carridad de Funcionation: \$67<br>Monto Total: 5.654,000.000 | 0                       | 7/10 |
|              | 2019<br>24000007292<br>Camtidad de Funcionarios: 2<br>Monto Total: 7.260.000  |                                                                                                    |                                                                                     |                         | 4/15 |
| 100          |                                                                               | bient                                                                                                    |                                                                                     | Sin Representante Legal |      |
|              | -                                                                             | ear                                                                                                    |                                                                                     |                         |      |

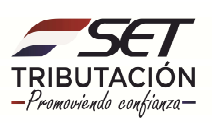

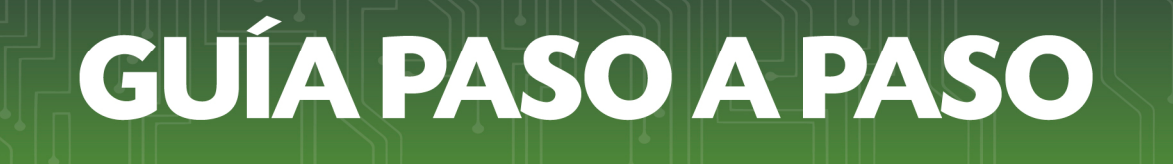

PASO 5: Una vez seleccionada el periodo Fiscal, el sistema habilitará la opción +Subir Archivo.

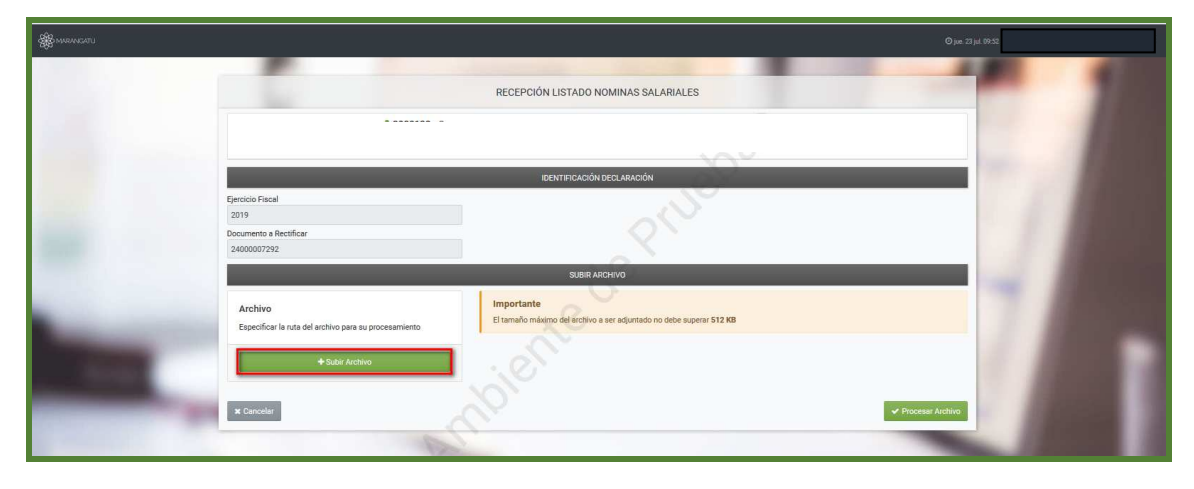

PASO 5: Al finalizar de adjuntar el archivo, debe presionar el botón Procesar Archivo.

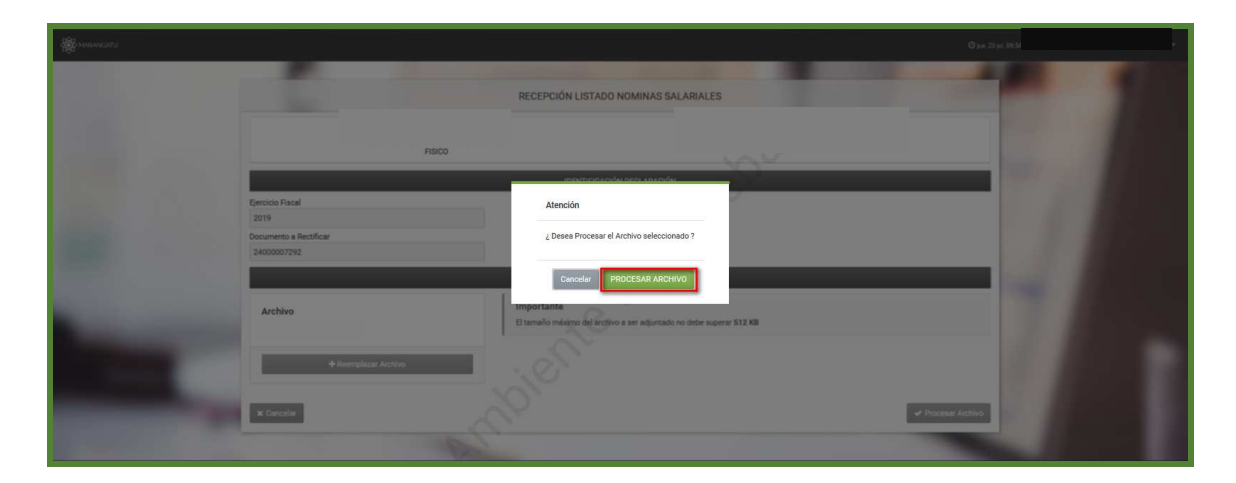

PASO 6: Emergerá un mensaje de finalización. Debe presionar la opción Aceptar.

| - Marian and a second second |                                                                  |                                                                                     | O M T M M M N |
|------------------------------|------------------------------------------------------------------|-------------------------------------------------------------------------------------|---------------|
|                              |                                                                  | RECEPCIÓN LISTADO NOMINAS SALARIALES                                                |               |
|                              | •                                                                | CONTRA _3-91.001000                                                                 |               |
|                              |                                                                  | IDDITIFICACIÓN RECLARACIÓN                                                          |               |
|                              | Ejercicio Fiscal<br>2019<br>Documento a Rectificar               | El proceso ha finalizado con la lectura de 2 fila(s)                                |               |
|                              | 2400007292                                                       | ACEPTAR                                                                             |               |
| -                            | Archivo<br>Especificar la ruta del archivo para su procesamiento | Importante<br>El tomaño máximo de lantitiva a ser adjuntado no debe superar \$12.88 |               |
| 1000                         | +Subit Accivio                                                   |                                                                                     |               |
|                              | M Carcelar                                                       | ar Process                                                                          | Anthro        |

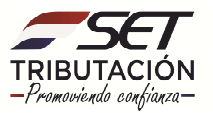

**PASO 7:** Y así se incluye el registro en el reporte. Una vez terminado debe presionar el botón **Presentar Declaración Jurada.** 

|                                                                                                    | -                                                                                                  |                             |                                  |                               |                               |                     |                    |                            |                |                        |                        |                             |                          | 0 pa 2        | 1 14. 09:58 |  |
|----------------------------------------------------------------------------------------------------|----------------------------------------------------------------------------------------------------|-----------------------------|----------------------------------|-------------------------------|-------------------------------|---------------------|--------------------|----------------------------|----------------|------------------------|------------------------|-----------------------------|--------------------------|---------------|-------------|--|
|                                                                                                    |                                                                                                    |                             |                                  | Ð                             | ENTIFICAC                     | IÓN DECLARA         | CIÓN               |                            |                |                        |                        |                             |                          | - 20          |             |  |
|                                                                                                    | Ejercicio Fiscal<br>2019<br>Documento a Bartifinar                                                 |                             | Presen<br>Recuerde               | tar Declarac<br>que para pres | i <b>ón</b><br>entar la DC    | UJ definitiva o     | leberá presior     | ar el botón Presentar Deck | iración Jurada |                        |                        |                             |                          |               |             |  |
|                                                                                                    | 24000007292<br>Carried Emplaces                                                                    | 2                           |                                  |                               |                               |                     |                    |                            |                |                        |                        |                             |                          |               |             |  |
|                                                                                                    | Monto Total Declarado 7                                                                            | .260.000                    |                                  |                               |                               |                     |                    |                            |                |                        |                        |                             |                          | 100           |             |  |
|                                                                                                    | <ul> <li>✦ SubirAitsNuo</li> <li>2 Registros</li> <li>- 2 registros es pigina, 1 pigina</li> </ul> |                             |                                  |                               |                               |                     |                    |                            |                |                        |                        | ٠                           | Carga Ma                 |               |             |  |
|                                                                                                    |                                                                                                    |                             |                                  |                               | JSTADO N                      | OMINA SALAF         | IIAL               |                            |                |                        |                        |                             |                          |               |             |  |
|                                                                                                    | Primer Segundo Primer Segundo<br>Editar Ruc Dv Apellido Apellido Nombre Nombre                     | Tipo de Pago                | Monto<br>Bruto(Sin<br>descuento) | Descuento<br>Jubilación       | Descuento<br>Seguro<br>Sociel | Otros<br>Descuentos | Monto<br>Aguinaldo | Correo Electrónico         | Departamento   | Distrito               | Localidad/Barrio       | Dirección<br>Completa       | Prefijo<br>Linea<br>Fija | Lines<br>Fija |             |  |
| and the second second                                                                                                    | Lidter                                                                                             | HONORARIOS<br>PROFESIONALES | 3.630.000                        | ٥                             |                               | 330.000             | 3.630.000          |                            | CAPITAL        | ASUNCION<br>(DISTRITO) | ASUNCION<br>(DISTRITO) | Mexico y<br>Azara<br>321    | 0                        | 0             |             |  |
| and the second second se                                                                                                    | Edur                                                                                               | HONORARIOS<br>PROFESIONALES | 3.630.000                        | Ø,                            | c                             | 330.000             | 3.630.000          |                            | CAPITAL        | ASUNCION<br>(DISTRITO) | ASUNCION<br>(DISTRITO) | Yegros y<br>Eligio<br>Ayala | 0                        | 0             |             |  |
| the state of the state of the s | ¢                                                                                                  |                             | C                                | 7                             |                               |                     |                    |                            |                |                        |                        |                             |                          | •             |             |  |
|                                                                                                    | D Excel                                                                                            |                             |                                  |                               |                               |                     |                    |                            |                |                        | _                      |                             |                          |               |             |  |
|                                                                                                    | Bornar Todo                                                                                        |                             |                                  |                               |                               |                     |                    |                            |                |                        | ✓ Pre                  | sentar Deck                 | aración Ju               | Jeda          |             |  |

**PASO 8:** Emergerá un mensaje de atención consultando si está seguro que los datos detallados están correctos. De ser así presionar el botón **Presentar Declaración** o de lo contrario seleccionar la opción **Cancelar.** 

|                                                                                              | IDENTIFICACIÓN DECLARACIÓN                                                                                                    |                                   |
|----------------------------------------------------------------------------------------------|----------------------------------------------------------------------------------------------------|-----------------------------------|
| Ejercicio Facali<br>2019<br>Documento a Rectificar                                           | Presentat Declaración<br>Securate que pas presente la 60.1, defector é debait prestanze el bacin Presentar Bechandole Junda                                                                                                    |                                   |
| 24000007292                                                                                  |                                                                                                    |                                   |
| Cartonic Depination 2                                                                        |                                                                                                    |                                   |
| Mette Total Sectoreds 7.260.000                                                              |                                                                                                    |                                   |
| + Las Indre                                                                                  | Atención                                                                                                    | Cargo Monuel                      |
| 2 Registros<br>- 2 registros en págine, 1 página                                             | Sr. Comhogene uiste est a punto de possentar de forma definitiva el<br>lastado de Norma Saltivia el terminar este proceso no podei volver e<br>modificanto. ¿ Enté seguro ?                                                                                                    |                                   |
| Primer Degundo Primer Segundo<br>Editar Ruc: Dr. Apelida Apelida Rombra Nandras Tipo de Fege | Canveir PRESENTAR ECCLARACIÓN<br>Departemento Canto Canada Companya                                                                                                    | urip<br>Jana Loss P<br>Tal File G |
| Low HONORARIOS PROFESIONALES                                                                 | 3 630 000 0 330 000 3 630 00 y CAMTAL ASUMCION ASUMCION ASUMCION ASUMCION 2017 00100 21                                                                                                    | 0.91                              |
| totar I HONORARIOS PROFESIONALES                                                             | 3.532.000 0 332.000 2.535.001 CAPITAL ABUNCION ADURION ADURATION DISTRITO, DISTRITO, DISTRITO, ADURACION ADURACION ADURACION ADURACION ADURACIÓN ADURACIÓN A | р. ж.                             |

**PASO 9:** A continuación, se visualizará que la declaración jurada informativa ha sido correctamente presentada.

| S MANAGER                                                                                                    |                                          |                                                                   | © jue 22 jui 10500 -    |
|----------------------------------------------------------------------------------------------------|------------------------------------------|-------------------------------------------------------------------|-------------------------|
|                                                                                                    |                                          | RECEPCIÓN LISTADO NOMINAS SALARIALES                              |                         |
|                                                                                                    | ESPINOLA TORALES SILVANA MARIA<br>FISICO |                                                                   |                         |
|                                                                                                    | Rjenticki Piscel 2019                    | Declaración Informativa                                           |                         |
|                                                                                                    | Cantidad Emplaadoa 2                     | La declaración junida informativa na audi conectamente presentada |                         |
|                                                                                                    | Monto Total Declarado 7.260.000          |                                                                   |                         |
|                                                                                                    | O Ver Declaración                        | orbit                                                             | 1 / <b>1</b> / <b>1</b> |
| Constant of the second second s |                                          |                                                                   |                         |

Dirección de Asistencia al Contribuyente y de Créditos Fiscales 08/2020

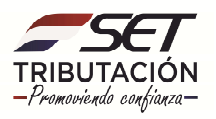